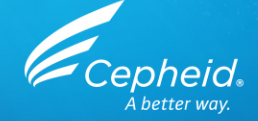

# Formation relative au test : Xpert<sup>®</sup> Xpress Strep A Utilisation US-IVD et CE-IVD uniquement

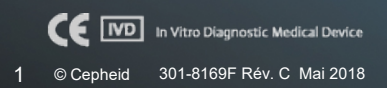

#### Programme de la formation

#### Xpert Xpress Strep A

- Réactifs
- Collecte de l'échantillon
- Conservation et manipulation du kit
- Préparation de la cartouche
- Contrôles qualité
- Analyse des résultats
- Discussion

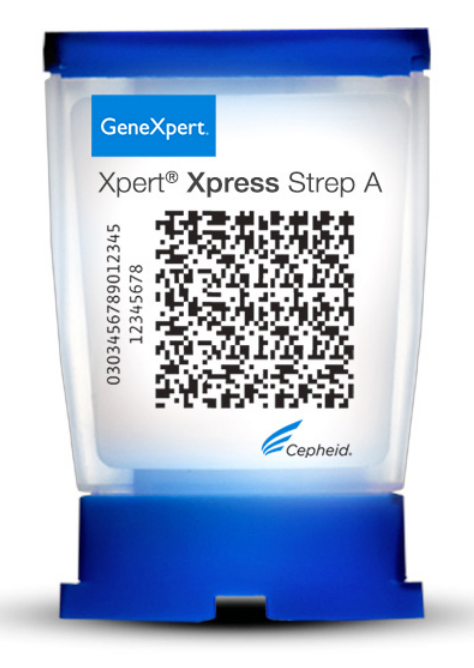

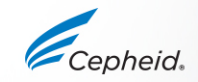

## Objectifs de la formation

- À la fin de la formation, les utilisateurs seront en mesure de :
  - Conserver et manipuler le kit de cartouche Xpert<sup>®</sup> Xpress Strep A et le kit de collecte d'échantillon
  - Suivre les précautions correctes de sécurité en laboratoire
  - Collecter et transporter un échantillon approprié
  - Préparer une cartouche et exécuter le test Xpert Xpress Strep A
  - Rapporter les divers résultats générés par le logiciel

Comprendre la stratégie de contrôle du test Xpert Xpress Strep A

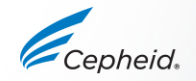

### La solution Cepheid

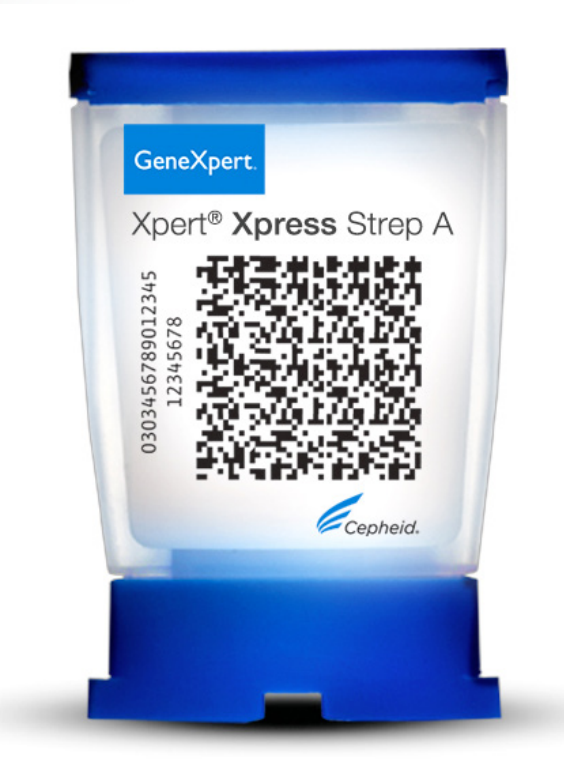

- Détection de l'ADN de *Streptococcus pyogenes*
- Contrôles internes intégrés pour chaque échantillon
  - Contrôle de vérification de la sonde (CVS)
  - Contrôle du traitement de l'échantillon (CTE)
- Système de cartouche close réduisant au minimum le risque de contamination
- Interruption anticipée du test
- Résultats à la demande
- Accès libre

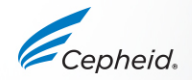

### Utilisation prévue

- Le test Xpert Xpress Strep A, réalisé sur les systèmes d'instrument GeneXpert®, est un test de diagnostic qualitatif *in vitro* pour la détection de *Streptococcus pyogenes* (*Streptococcus* β-hémolytique du groupe A, Strep A) dans les échantillons de gorge sur écouvillon prélevés chez des patients présentant des signes et des symptômes de pharyngite.
- Le test Xpert Xpress Strep A utilise une réaction en chaîne de la polymérase (PCR) en temps réel automatisée pour détecter l'ADN de Streptococcus pyogenes.

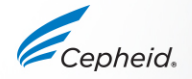

## Matériel requis Xpert Xpress Strep A

#### Systèmes GeneXpert

- Logiciel GeneXpert Dx v4.7b ou ultérieure
- Logiciel Xpertise version 6.4b ou ultérieure

#### Kits de tests

• XPRSTREPA-CE-10

#### Collecte de l'échantillon (requise mais matériel non fourni)

Système de collecte et de transport Copan Liquid Amies Elution Swab (ESwab™) (Copan 480CE ou Copan 480C)

#### Autres fournitures

- Équipement de protection personnelle (EPP)
- Eau de Javel diluée à 1:10
- Éthanol à 70 % ou éthanol dénaturé

#### Facultatif

- Onduleur/dispositif de protection contre les surtensions
- Imprimante

#### Bonnes pratiques de laboratoire

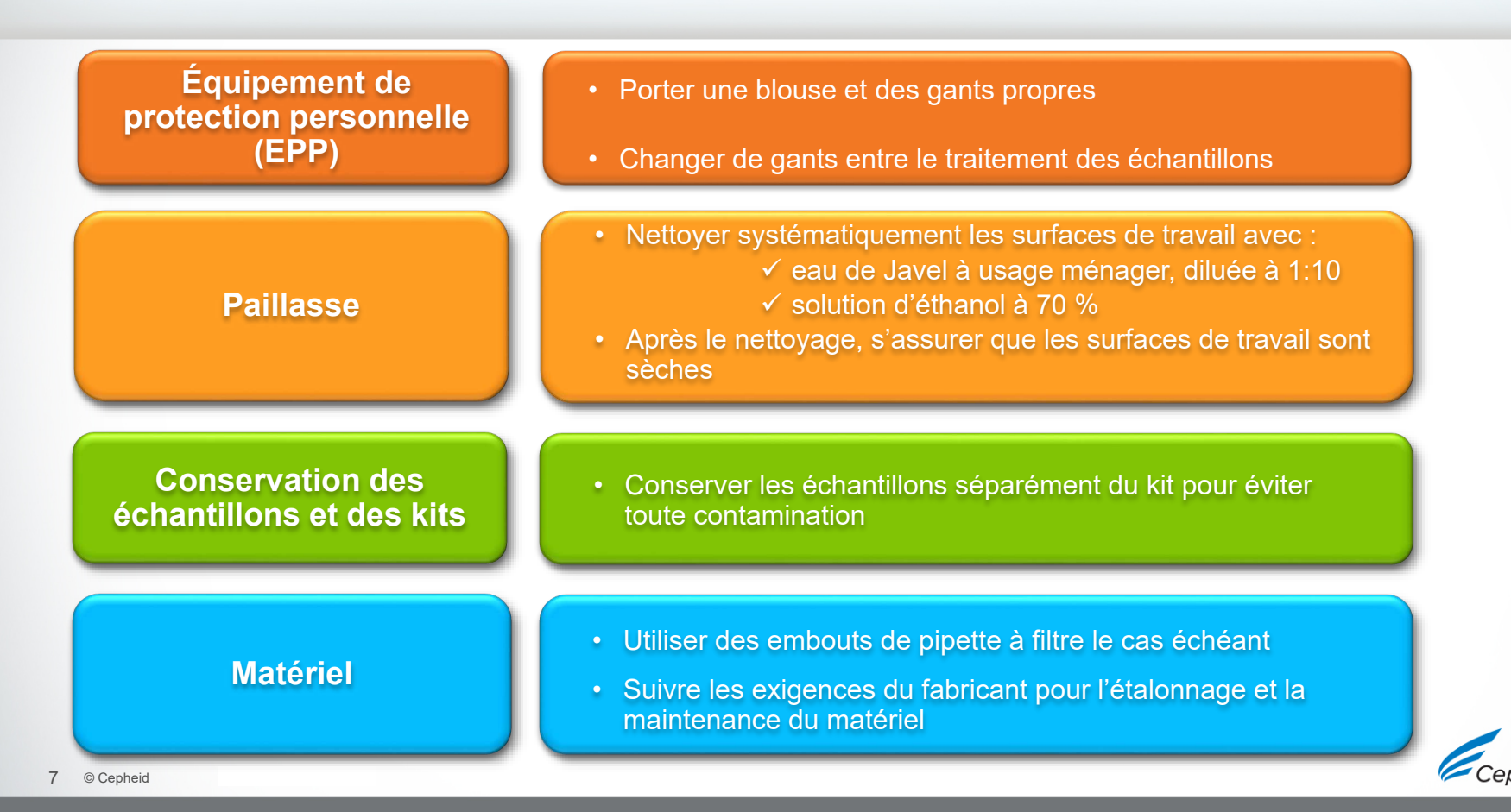

# Contenu, conservation et manipulation du kit

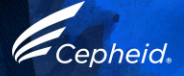

## Contenu du kit Xpert Xpress Strep A

|                       | Xpert Xpress Strep A                                                                  |
|-----------------------|---------------------------------------------------------------------------------------|
| Numéro de référence   | XPRSTREPA-CE-10                                                                       |
| Cartouches par kit    | 10                                                                                    |
| Pipettes de transfert | 12                                                                                    |
|                       | Xpert Xpress Strep A<br>Fichier de définition du test (Assay<br>Definition File, ADF) |
| CD                    | Instructions pour l'importation du<br>fichier de définition du test                   |
|                       | Notice                                                                                |

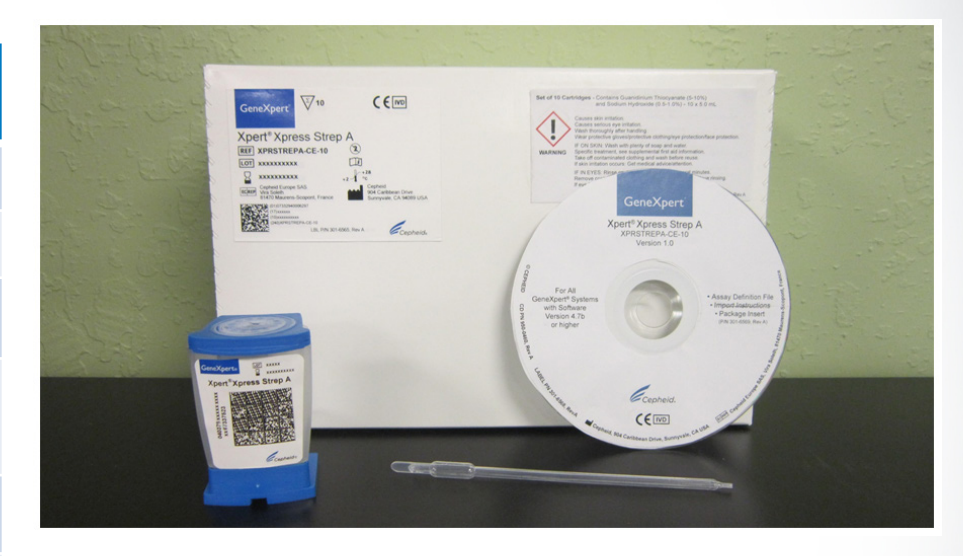

Les cartouches contiennent des substances qui présentent un danger chimique ; veuillez consulter la notice et la fiche de données de sécurité pour des informations plus détaillées.

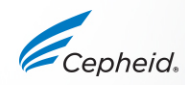

#### Conservation et manipulation du kit Xpert Xpress Strep A

 Conserver les cartouches et les réactifs du test Xpert Xpress Strep A à une température comprise entre 2 °C et 28 °C

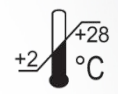

- Respecter les procédures de sécurité de l'établissement pour la manipulation de produits chimiques et d'échantillons biologiques
- Ouvrir le couvercle de la cartouche de test Xpert Xpress Strep A uniquement au moment d'ajouter l'échantillon, puis fermer le couvercle et continuer le traitement

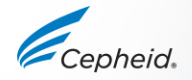

#### Avertissements et mises en garde

- Ne pas agiter la cartouche
- Ne pas utiliser une cartouche :
  - si elle semble humide, si elle a fui ou si son couvercle semble avoir été descellé
  - si elle semble endommagée
  - qui est tombée après l'avoir retirée de son emballage
  - qui est tombée ou qui a été agitée après avoir ajouté l'échantillon
  - dont le tube réactionnel est endommagé
  - qui a déjà été utilisée ; chaque cartouche est à usage unique pour effectuer un seul test
  - qui est périmée

11 © Cepheid

• Ne pas réutiliser les pipettes

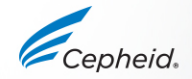

### Limites du test Xpert Xpress Strep A

- Le test Xpert Xpress Strep A a été validé uniquement sur des prélèvements de gorge sur écouvillon en utilisant la procédure recommandée par Cepheid selon la notice.
- Des mutations ou des polymorphismes dans les régions de liaison de l'amorce ou de la sonde peuvent affecter la détection de souches de *Streptococcus pyogenes* nouvelles ou inconnues, produisant un résultat faussement négatif.

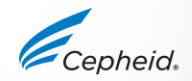

# Collecte, conservation et transport des échantillons

#### Collecte des échantillons de gorge sur écouvillon

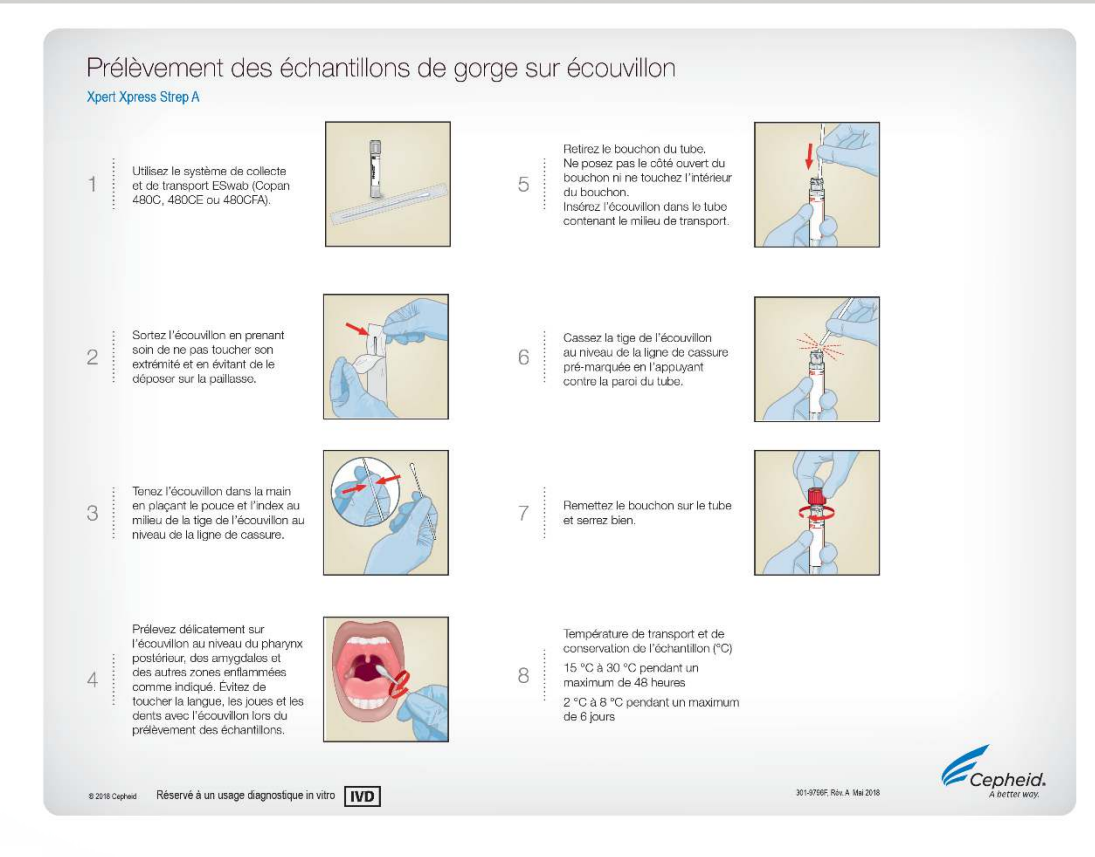

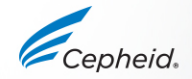

## Collecte des échantillons de gorge sur écouvillon

Utiliser le système de collecte et de transport ESwab en milieu liquide (Copan 480CE ou Copan 480C)

- 1. Sortir l'écouvillon de l'emballage
- 2. Prélever au niveau du pharynx postérieur, des amygdales et des autres zones enflammées

Éviter de toucher la langue, les joues et les dents avec l'écouvillon lors de la collecte des échantillons

- 3. Enlever le bouchon du tube contenant le milieu de transport
- 4. Placer l'écouvillon dans le tube de transport contenant le milieu liquide de transport Amies et casser l'écouvillon à la ligne de cassure indiquée

Remarque : ne pas placer plusieurs écouvillons dans le même tube de transport.

5. Refermer le tube de milieu de transport

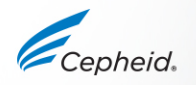

#### Transport et conservation des échantillons

| Dispositif de collecte<br>d'échantillon | Température de transpo<br>conservation de l'échanti | Durée de conservation<br>des échantillons |                   |
|-----------------------------------------|-----------------------------------------------------|-------------------------------------------|-------------------|
| ESwab                                   | 15 °C à 30 °C                                       | + <u>15</u> °C                            | Jusqu'à 48 heures |
| (Copan 480CE ou<br>Copan 480C)          | 2 °C à 8 °C                                         | +2 °C                                     | Jusqu'à 6 jours   |

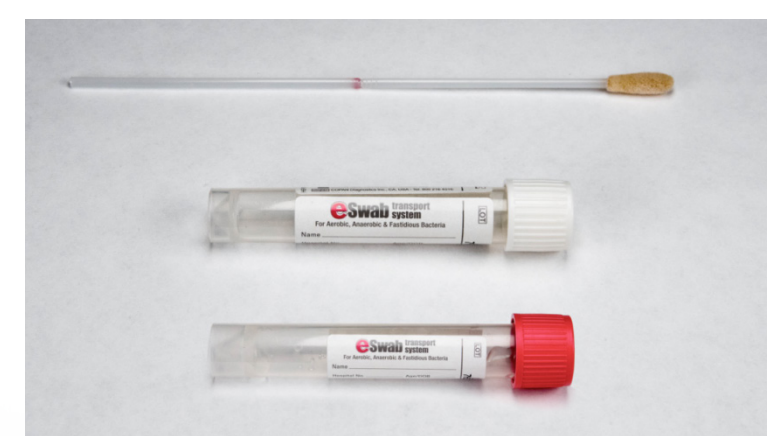

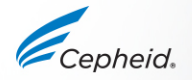

#### Préparation de la cartouche

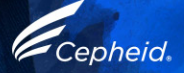

### Préparation de la cartouche Xpert Xpress Strep A

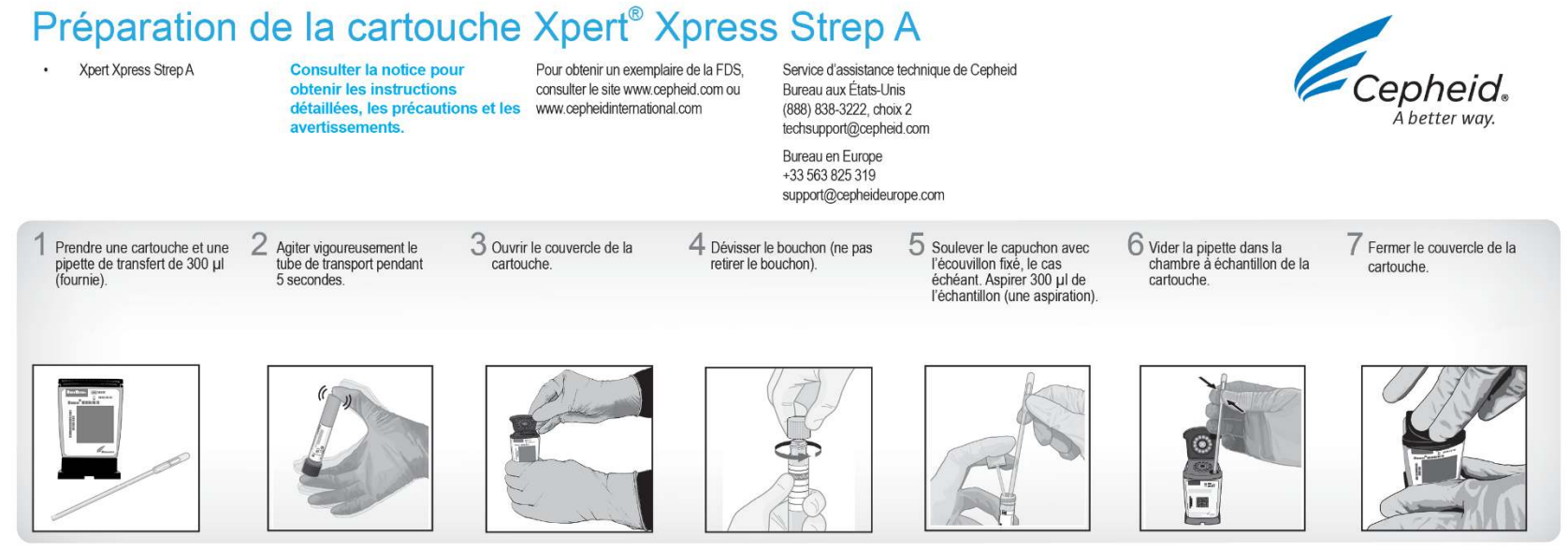

© 2018 Cepheid

Cepheid.

301-6495F, Rév. B, juin 2018

#### Préparation de la cartouche Xpert Xpress Strep A

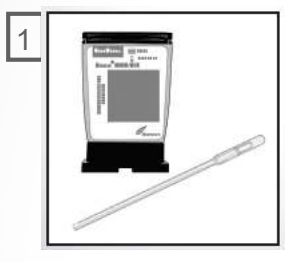

Prendre une cartouche et une pipette de transfert de 300 µl (fournie).

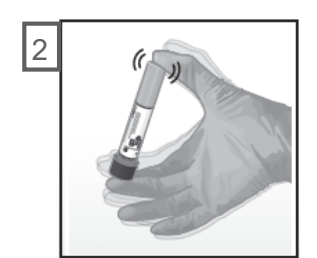

Agiter vigoureusement le tube de transport pendant 5 secondes.

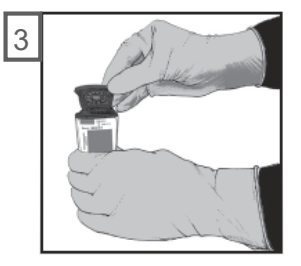

Ouvrir le couvercle de la cartouche.

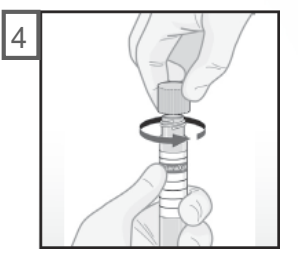

Dévisser le bouchon (ne pas retirer le bouchon).

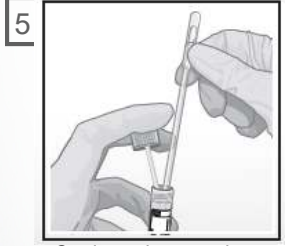

Soulever le capuchon avec l'écouvillon fixé, le cas échéant. Aspirer 300 µl de l'échantillon (une aspiration).

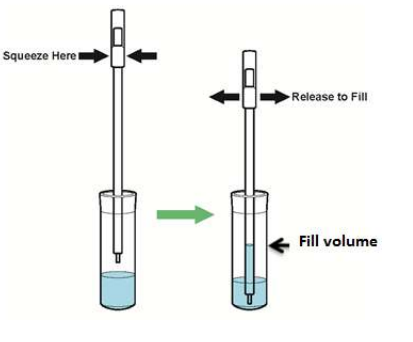

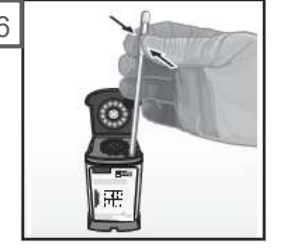

Vider la pipette dans la chambre à échantillon de la cartouche.

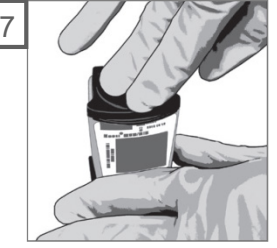

Fermer le couvercle de la cartouche.

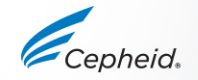

#### Exécuter un test

1 Créer un test

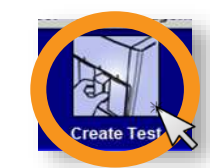

Démarrer le test dans les 30 minutes qui suivent l'ajout de l'échantillon à la cartouche

GeneXpert

GeneXpert Infinity

Placer la cartouche sur le tapis roulant dans les 30 minutes qui suivent l'ajout de l'échantillon à la cartouche

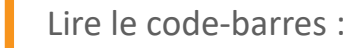

ID de cartouche, de patient et/ou d'échantillon

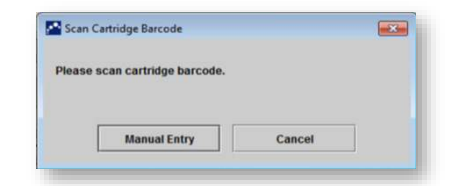

Par défaut, ne pas cliquer sur Saisie manuelle (Manual Entry) ou Annuler (Cancel)

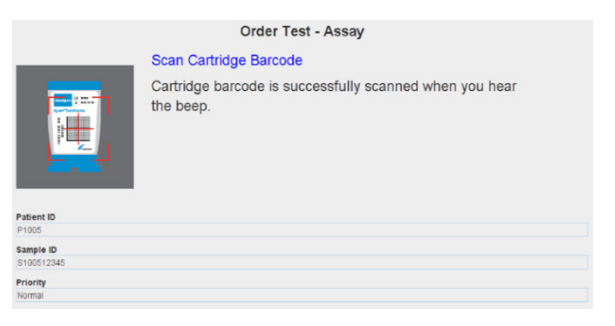

#### 3 Lire la cartouche

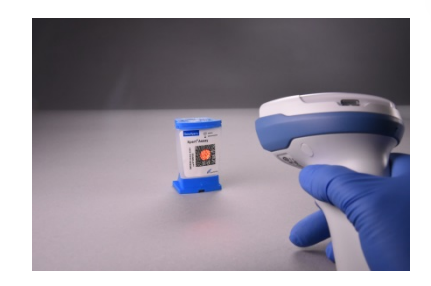

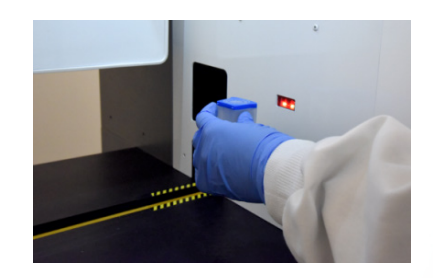

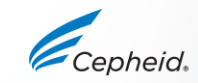

Pour des détails complets sur l'exécution d'un test, consulter la notice et les manuels d'utilisation de GeneXpert Dx ou Xpertise. 20 © Cepheid

#### Créer un test sur le logiciel GeneXpert Dx

|                                                                                                    | Create Test                                                                                                    |
|----------------------------------------------------------------------------------------------------|----------------------------------------------------------------------------------------------------|
| 4 Remplir les champs requis                                                                                                    | Patient ID Sample ID Patient ID 2 Last Name                                                                                                    |
| <ul> <li>5 Le protocole Xpert Xpress Strep A est<br/>sélectionné automatiquement une fois<br/>que la cartouche a été lue</li> <li>6 Le module est automatiquement sélectionné</li> </ul> | Select Assay Xpert Xpress Strep A<br>Select Module A3<br>Reagent Lot ID* 16119 Expiration Date* 2016/1/17<br>Test Type Specimen<br>Sample Type Other Cterror Other St |
| 7 Cliquer sur Démarrer le test (Start Test)                                                                                                    | Start Test * Scan Cartridge Barcon                                                                                                    |
| 8 Un voyant vert clignote sur le module<br>Charger la cartouche dans le module et fermer la porte                                                                                        |                                                                                                    |

## Créer un test sur le logiciel Xpertise

4 Remplir les champs requis

5 Le protocole Xpress Strep A est automatiquement sélectionné

6 Cliquer sur SOUMETTRE (SUBMIT)

|                                                                                                    | Order Test - Te | est Information   |        |
|----------------------------------------------------------------------------------------------------|-----------------|-------------------|--------|
| Patient ID                                                                                                    |                 |                   |        |
| patientid                                                                                                    |                 |                   |        |
| Sample ID                                                                                                    |                 |                   |        |
| sampleid                                                                                                    |                 |                   |        |
| Last Name                                                                                                    |                 | Firs              | t Name |
| patient                                                                                                    |                 | id                |        |
|                                                                                                    |                 |                   |        |
| Assay*                                                                                                    |                 |                   |        |
| Xpert Xpress Strep A                                                                                                    |                 |                   |        |
| Reagent Lot ID"                                                                                                    |                 | Cartridge S/N*    |        |
| 12102                                                                                                    |                 | 282769448         |        |
| Expiration Date*                                                                                                    |                 | Priority          |        |
| 2018/11/04                                                                                                    |                 | Normal ·          |        |
|                                                                                                    |                 |                   |        |
| Test Type                                                                                                    |                 |                   |        |
| Specimen                                                                                                    | -               |                   |        |
| Sample Type                                                                                                    |                 | Other Sample Type |        |
| Other                                                                                                    | •               |                   |        |
| 1 march 1 march 1 marc |                 |                   |        |

7 Placer la cartouche sur le tapis roulant

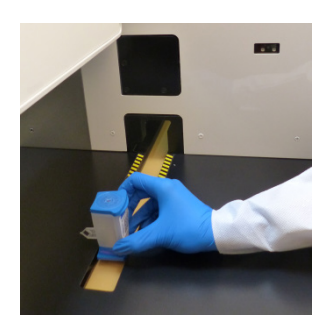

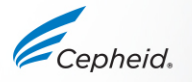

#### Protocole Xpert automatisé

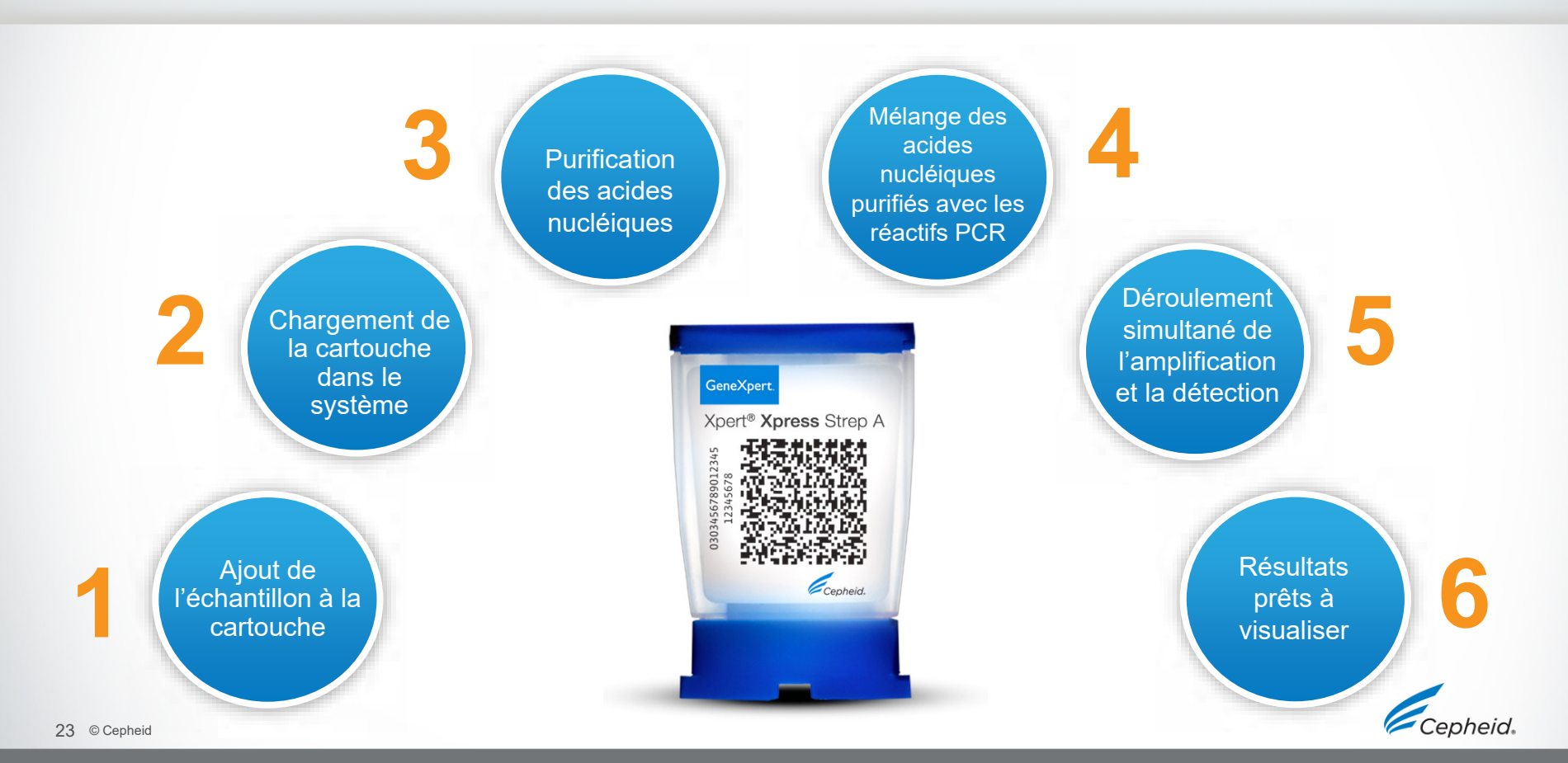

# Élimination des déchets

- Les échantillons biologiques, les dispositifs de collecte des échantillons et les cartouches usagées doivent être considérés comme étant susceptibles de transmettre des agents infectieux et requièrent de prendre des précautions standard.
- Suivre les consignes environnementales d'élimination des déchets de l'établissement pour l'élimination appropriée des cartouches usagées et des réactifs non utilisés. Ces matériaux peuvent présenter des caractéristiques de déchets chimiques dangereux exigeant des procédures d'élimination spécifiques au niveau national ou régional.
- En l'absence de directives claires de la réglementation nationale ou régionale sur l'élimination appropriée, les échantillons biologiques et les cartouches usagées doivent être éliminés conformément aux directives de manipulation et d'élimination des déchets médicaux de l'OMS [Organisation mondiale de la Santé].

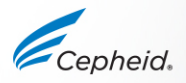

## Contrôles qualité

Cepheid

# Contrôle du système de l'instrument – contrôle de l'état

- Le contrôle du système vérifie les composants optiques, la température du module et l'intégrité mécanique de chaque cartouche.
  - Si les contrôles du système échouent, un résultat de test ERREUR (ERROR) sera indiqué.

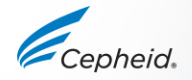

## Stratégie de contrôle du test Xpert Xpress Strep A CONTROL

- Chaque cartouche Xpert est un dispositif de test autonome et clos
- Cepheid a conçu des méthodes moléculaires spécifiques intégrant des contrôles internes afin de permettre au système de détecter certains modes d'échec au sein de chaque cartouche
  - Contrôle de vérification de la sonde (CVS)
  - Contrôle du traitement de l'échantillon (CTE)

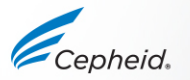

#### Contrôles qualités internes

- Contrôle de vérification de la sonde (CVS)
  - Avant l'étape de PCR, le signal de fluorescence est mesuré sur toutes les sondes et comparé aux paramètres d'usine par défaut à surveiller
    - réhydratation des billes
      intégrité de la sonde
    - remplissage du tube réactionnel stabilité du colorant
- Contrôles du traitement de l'échantillon (CTE)
  - Vérifie que le traitement de l'échantillon est adéquat
  - Détecte l'inhibition de la PCR
  - Doit être positif dans un échantillon négatif
  - Peut être positif ou négatif dans un échantillon positif

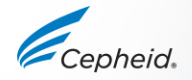

#### Contrôles externes disponibles sur le marché

| Fournisseur   | N° de référence               | Configuration | Conservation |
|---------------|-------------------------------|---------------|--------------|
| ZantoMatrix   | NATSPY-6MC (contrôle positif) | 0,5 ml        | 2 °C à 8 °C  |
| Ζεριοινιειτίχ | NATSDG-6MC (contrôle négatif) | 0,5 ml        | 2 °C à 8 °C  |

- Prendre 1 flacon de matériel de contrôle et l'agiter vigoureusement pendant 5 secondes.
- 2. Ouvrir le couvercle de la cartouche.
- 3. À l'aide d'une pipette de transfert incluse dans le kit Xpert Xpress Strep A, transférer 300 µl du contrôle dans la chambre à échantillon de la cartouche.
- 4. Fermer le couvercle et démarrer le test sur le GeneXpert.

Afin de réduire la dégradation du matériel de contrôle, replacer l'échantillon non utilisé dans les conditions de conservation recommandées immédiatement après emploi.

- De nombreux fournisseurs autres que celui indiqué ci-dessus proposent du matériel de contrôle qualité.
- Les contrôles externes doivent être utilisés conformément aux organismes d'accréditation locaux ou d'État, le cas échéant

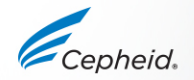

# Interprétation des résultats

-

-

1

6

6

0

#### Résumé des résultats

| Résultat affiché                              | Strep A                        | СТЕ                            |
|-----------------------------------------------|--------------------------------|--------------------------------|
| Strep A DÉTECTÉ<br>(Strep A DETECTED)         | +                              | +/-                            |
| Strep A NON DÉTECTÉ<br>(Strep A NOT DETECTED) | -                              | +                              |
| NON VALIDE (INVALID)                          | -                              | -                              |
| ERREUR (ERROR)                                | PAS DE RÉSULTAT<br>(NO RESULT) | PAS DE RÉSULTAT<br>(NO RESULT) |
| PAS DE RÉSULTAT<br>(NO RESULT)                | PAS DE RÉSULTAT<br>(NO RESULT) | PAS DE RÉSULTAT<br>(NO RESULT) |

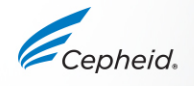

## Strep A DÉTECTÉ (Strep A DETECTED)

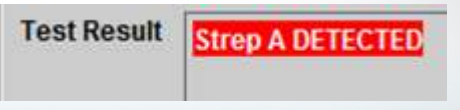

| Test Result                                                                 | Anal                          | rte Resul | t Detail | Errors | History | Supp | port          |           |                                            |
|-----------------------------------------------------------------------------|-------------------------------|-----------|----------|--------|---------|------|---------------|-----------|--------------------------------------------|
| Analyte<br>Name                                                             |                               |           | G        | Er     | ndPt    |      | Analy<br>Resu | te<br>Ilt | Probe<br>Check<br>Result                   |
| SPC                                                                         |                               | 33.1      |          | 495    |         | NA   |               |           | PASS                                       |
| Strep A                                                                     |                               | 35.6      |          | 627    |         | POS  |               |           | PASS                                       |
|                                                                             |                               |           |          |        |         |      |               |           |                                            |
|                                                                             |                               |           |          |        |         |      |               |           |                                            |
| 60                                                                          | ,†                            |           |          |        |         |      | /             |           | Legend<br>SPC; Primary<br>Strep A; Primary |
| 60/<br>90/100<br>100<br>100<br>100<br>100<br>100<br>100<br>100<br>100<br>10 | +<br>)+<br>+<br>)+<br>-<br>)- |           |          |        |         |      | /             |           | Legend<br>SPC; Primary<br>Strep A; Primary |

La cible Strep A est présente dans l'échantillon :

- CTE : S/O (sans objet). Un signal du CTE n'est pas nécessaire car l'amplification du Strep A peut entrer en concurrence avec ce contrôle.
- Probe Check: PASS (Vérification de la sonde : RÉUSSITE (PASS))

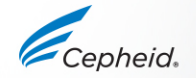

## Interruption anticipée du test (Early Assay Interruption, EAT)

- Les résultats positifs peuvent être disponibles avant la fin des 24 minutes (selon le titre de l'échantillon)
- L'EAT est activée quand le seuil prédéterminé pour un résultat de test positif est atteint avant la fin des 43 cycles de PCR

|   | Test Resu  | t An    | alyte Resu | ult Deta | ail Erro | ors History | / Suppo      | rt |    |    |    |    |    |                      |
|---|------------|---------|------------|----------|----------|-------------|--------------|----|----|----|----|----|----|----------------------|
| A | ssay Name  | Xper    | Xpress     | Strep A  | Ver      | sion 1      |              |    |    |    |    |    |    |                      |
|   | lest Resul | Stre    | A DETEC    | TED      |          |             |              |    |    |    |    |    |    |                      |
|   |            |         |            |          |          |             |              |    |    |    |    |    |    |                      |
| F | or In Vitr | o Diagi | nostic Us  | se       |          |             |              |    |    |    |    |    |    |                      |
|   |            |         |            |          |          |             |              |    |    |    |    |    |    |                      |
|   |            |         |            |          |          |             |              |    |    |    |    |    |    | Legend               |
|   |            | 700     |            |          |          |             |              |    |    |    |    |    |    | SPC; Primary         |
|   |            | 600     |            |          |          |             |              |    |    |    |    |    |    | Je J Suep A, Plinary |
|   |            | 500     |            |          |          |             |              |    |    |    |    |    |    |                      |
|   | ence       |         |            |          |          |             |              |    |    |    |    | /  |    |                      |
|   | lesce      | 4001    |            |          |          |             |              |    |    |    |    | /  |    |                      |
|   | Fluo       | 300     |            |          |          |             |              |    |    |    |    | /  |    |                      |
|   |            | 200     |            |          |          |             |              |    |    |    | /  |    |    |                      |
|   |            | 100     |            |          |          |             |              |    |    |    | /  |    |    |                      |
|   |            | ,t      |            |          |          |             |              |    |    |    |    |    | _  |                      |
|   |            | 1       | 3          | 5        | 7        | 9 11        | 13<br>Cycles | 15 | 17 | 19 | 21 | 23 | 25 |                      |
|   | 200        |         |            |          |          |             |              |    |    |    |    |    |    |                      |

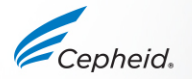

## Strep A NON DÉTECTÉ (Strep A NOT DETECTED)

| Test Result An              | alyte Result 🛛 🛛 | etail Errors | History | Support      | ]          |                                            |
|-----------------------------|------------------|--------------|---------|--------------|------------|--------------------------------------------|
| Analyt <del>e</del><br>Name | Ci               | En           | dPt     | Anal;<br>Res | yte<br>ult | Probe<br>Check<br>Result                   |
| SPC                         | 35.2             | 416          | P       | PASS         |            | PASS                                       |
| Strep A                     | 0.0              | 3            | N       | IEG          |            | PASS                                       |
|                             |                  | 20<br>Cycles |         | 40           |            | Legend<br>SPC; Primary<br>Strep A; Primary |

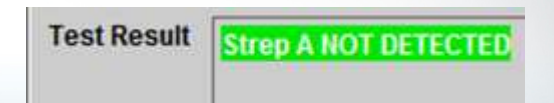

La cible Strep A n'est PAS détectée dans l'échantillon :

- CTE RÉUSSITE (PASS). Le CTE satisfait aux critères d'acceptation.
- Probe Check: PASS (Vérification de la sonde : RÉUSSITE (PASS))

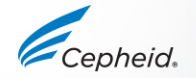

## Dépannage

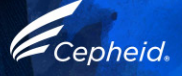

#### Facteurs affectant négativement les résultats

- Collecte incorrecte de l'échantillon
  - La charge bactérienne dans l'échantillon est inférieure à la limite de détection du test
- Transport ou conservation incorrect de l'échantillon collecté
  - Les conditions de conservation et de transport sont spécifiques de l'échantillon
  - Consulter la notice pour obtenir des consignes de manipulation appropriée
- Procédure de test incorrecte
  - La modification des procédures de test peut altérer les performances du test
  - Il est nécessaire de bien respecter la notice pour éviter des résultats erronés

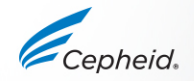

## Résultat NON VALIDE (INVALID)

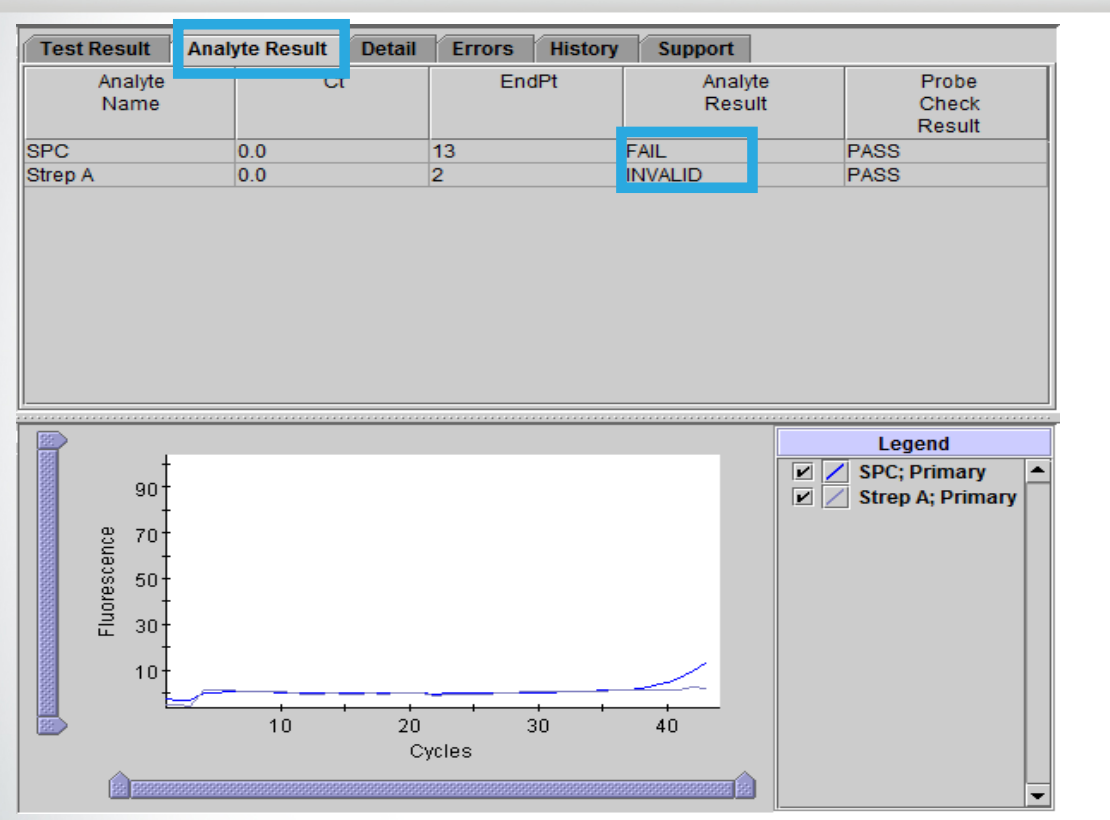

Il n'est pas possible de déterminer la présence ou l'absence de la cible Strep A

Test Result

INVALID

- CTE : ÉCHEC (FAIL). Le CTE ne répond pas aux critères d'acceptation.
- Vérification de la sonde : RÉUSSITE (PASS)

#### **Causes possibles**

- Collecte incorrecte de l'échantillon
- Préparation incorrecte de l'échantillon
- Conservation incorrecte des cartouches
- Traitement inefficace de l'échantillon dans la cartouche
- Présence des substances interférentes dans l'échantillon

#### Solution

 Répéter le test avec une nouvelle cartouche et un nouvel échantillon

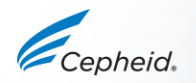

Consulter la notice et le manuel d'utilisation pour des informations plus complètes

## ERREUR (ERROR)

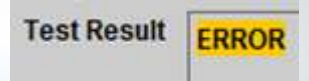

*`epheid* 

| Assay Name Xpert Xpress Strep A Version 1 | La présence c             |
|-------------------------------------------|---------------------------|
| Test Result ERROR                         | déterminée                |
|                                           | - Strep A :<br>- CTE : PA |
| For In Vitro Diagnostic Use               | Causes possibl            |
|                                           | Vérificatio               |
|                                           | – Ab<br>d'e               |
|                                           | – Re                      |
|                                           | – Re                      |
|                                           | – Pr                      |
| <no available="" data=""></no>            | Vérificatio               |
|                                           | - Vé                      |
|                                           | - La                      |
|                                           | Solution                  |
|                                           | – Répét<br>échan          |

ou l'absence de Strep A ne peut pas être

- PAS DE RÉSULTAT (NO RESULT)
- AS DE RÉSULTAT (NO RESULT)

#### es

on de la sonde : ÉCHEC (FAIL).

- sence de la bille d'amorce/sonde ou de la bille enzyme
- hydratation incomplète des billes
- emplissage incomplet du tube réactionnel
- oblèmes d'intégrité de la sonde ou de stabilité du lorant

on de la sonde : RÉUSSITE (PASS)

- rifier le module du GeneXpert System
- limite de pression maximum a dépassé la plage ceptable
- er le test avec une nouvelle cartouche et un nouvel tillon

Consulter la notice et le manuel d'utilisation pour des informations plus complètes

## PAS DE RÉSULTAT (NO RESULT)

| Analyte Res  | ult Detail | Errors  | History | Support                                                           |              |      |      |
|--------------|------------|---------|---------|-------------------------------------------------------------------|--------------|------|------|
| xpert Xpress | Strep A    | Version |         |                                                                   |              |      |      |
| NO RESULT    |            |         |         |                                                                   |              |      |      |
|              |            |         |         |                                                                   |              |      |      |
|              |            |         |         |                                                                   |              | <br> |      |
| Diagnostic U | se         |         |         |                                                                   |              | <br> | <br> |
|              |            |         |         |                                                                   |              |      |      |
|              |            |         |         |                                                                   |              |      |      |
|              |            |         |         |                                                                   |              | <br> | <br> |
|              |            |         |         |                                                                   |              |      |      |
|              |            |         |         |                                                                   |              |      |      |
|              |            |         |         |                                                                   |              |      |      |
|              |            |         |         |                                                                   |              |      |      |
|              |            |         |         |                                                                   |              |      |      |
|              |            |         |         |                                                                   |              |      |      |
|              |            |         |         |                                                                   |              |      |      |
|              |            |         |         |                                                                   | - 4          |      |      |
|              |            |         |         | <no dat<="" td=""><td>a Available&gt;</td><td></td><td></td></no> | a Available> |      |      |
|              |            |         |         |                                                                   |              |      |      |
|              |            |         |         |                                                                   |              |      |      |
|              |            |         |         |                                                                   |              |      |      |

La présence ou l'absence de Strep A ne peut pas être déterminée.

**Test Result** 

NO RESUL

- Strep A : PAS DE RÉSULTAT (NO RESULT)
- CTE : PAS DE RÉSULTAT (NO RESULT)
- Vérification de la sonde : SO (sans objet)

#### **Cause possible**

Un résultat PAS DE RÉSULTAT (NO RESULT) indique que les données recueillies étaient insuffisantes.

- Test arrêté avec le bouton d'arrêt du test
- Panne électrique

#### Solution

- Rétablir l'alimentation
- Répéter le test avec une nouvelle cartouche et un nouvel échantillon

Consulter la notice et le manuel d'utilisation pour des informations plus complètes

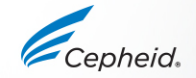

Test Result

**Test Result** 

For In Vitro

#### Procédure de répétition du test Xpert Xpress Strep A

Éliminer la cartouche usagée

Suivre les directives de sécurité de l'établissement pour l'élimination des cartouches

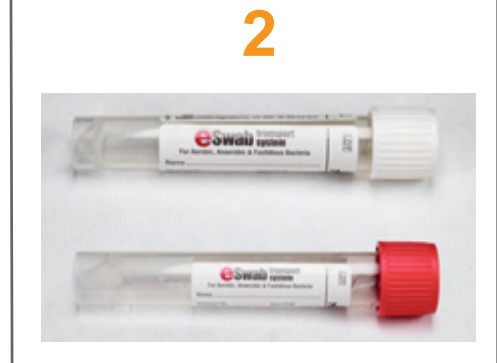

Se procurer l'échantillon restant ; mélanger conformément à la notice

Si le volume d'échantillon restant est insuffisant ou si la répétition du test continue à rendre un résultat NON VALIDE (INVALID), ERREUR (ERROR) ou PAS DE RÉSULTAT (NO RESULT), prélever un nouvel échantillon

## 3

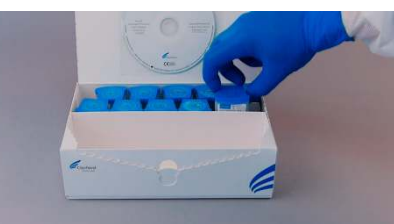

Se procurer une nouvelle cartouche

Traiter l'échantillon conformément à la notice

4

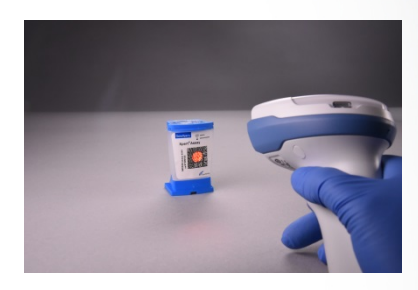

Exécuter le test sur le système

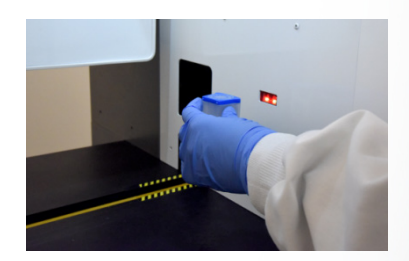

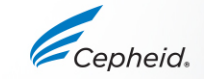

#### Assistance technique

- Avant de contacter le service d'assistance technique de Cepheid, recueillir les informations suivantes :
  - Nom du produit
  - Numéro de lot
  - Numéro de série du système
  - Messages d'erreur (le cas échéant)
  - Version logicielle et, le cas échéant, le « Service Tag » (numéro d'étiquette de service de l'ordinateur)
- Consignez une réclamation en ligne à <u>http://www.cepheid.com/us/support</u> : Créer un dossier d'assistance technique (Create a Support Case)

| Région                                        | Téléphone                                | E-mail du support technique  |
|-----------------------------------------------|------------------------------------------|------------------------------|
| États-Unis                                    | +1.888.838.3222                          | techsupport@cepheid.com      |
| Australie et Nouvelle-Zélande                 | +1800.130.821 (AU)<br>+0800.001.028 (NZ) | techsupportANZ@cepheid.com   |
| Brésil et Amérique latine                     | +55.11.3524.8373                         | latamsupport@cepheid.com     |
| Chine                                         | +86.021.5406.5387                        | techsupportchina@cepheid.com |
| France                                        | +33.563.825.319                          | support@cepheideurope.com    |
| Allemagne                                     | +49.69.710.480.480                       | support@cepheideurope.com    |
| Inde, Bangladesh, Bhoutan, Népal et Sri Lanka | +91.11.48353010                          | techsupportindia@cepheid.com |
| Italie                                        | +39.800.902.567                          | support@cepheideurope.com    |
| Afrique du Sud                                | +27.861.22.76.35                         | support@cepheideurope.com    |
| Royaume-Uni                                   | +44.3303.332.533                         | support@cepheideurope.com    |
| Belgique et Pays-Bas                          | +33.563.825.3319                         | support@cepheideurope.com    |
| Autres pays d'Europe, du Moyen-Orient         | +33.563.825.319                          | ournert@conhoidourene.com    |
| et d'Afrique                                  | +971.4.253.3218                          | support@cepileideurope.com   |

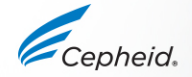

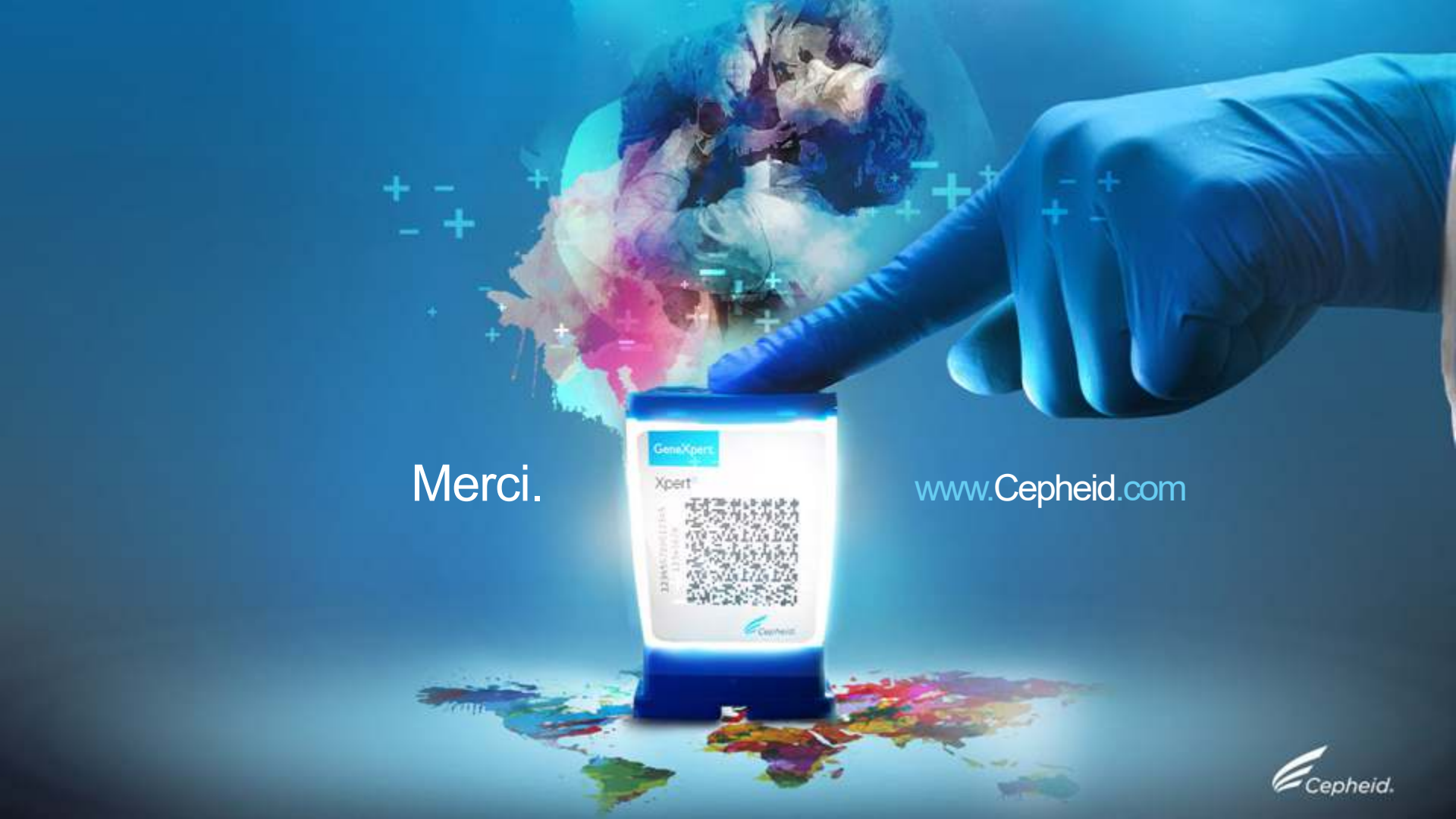